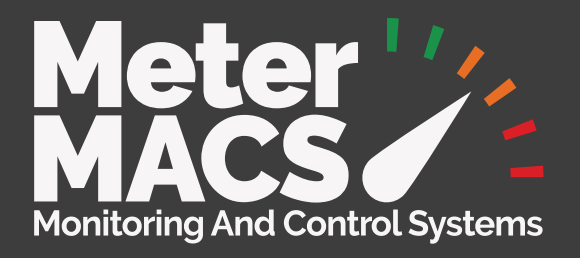

# New Portal Guide for Customers

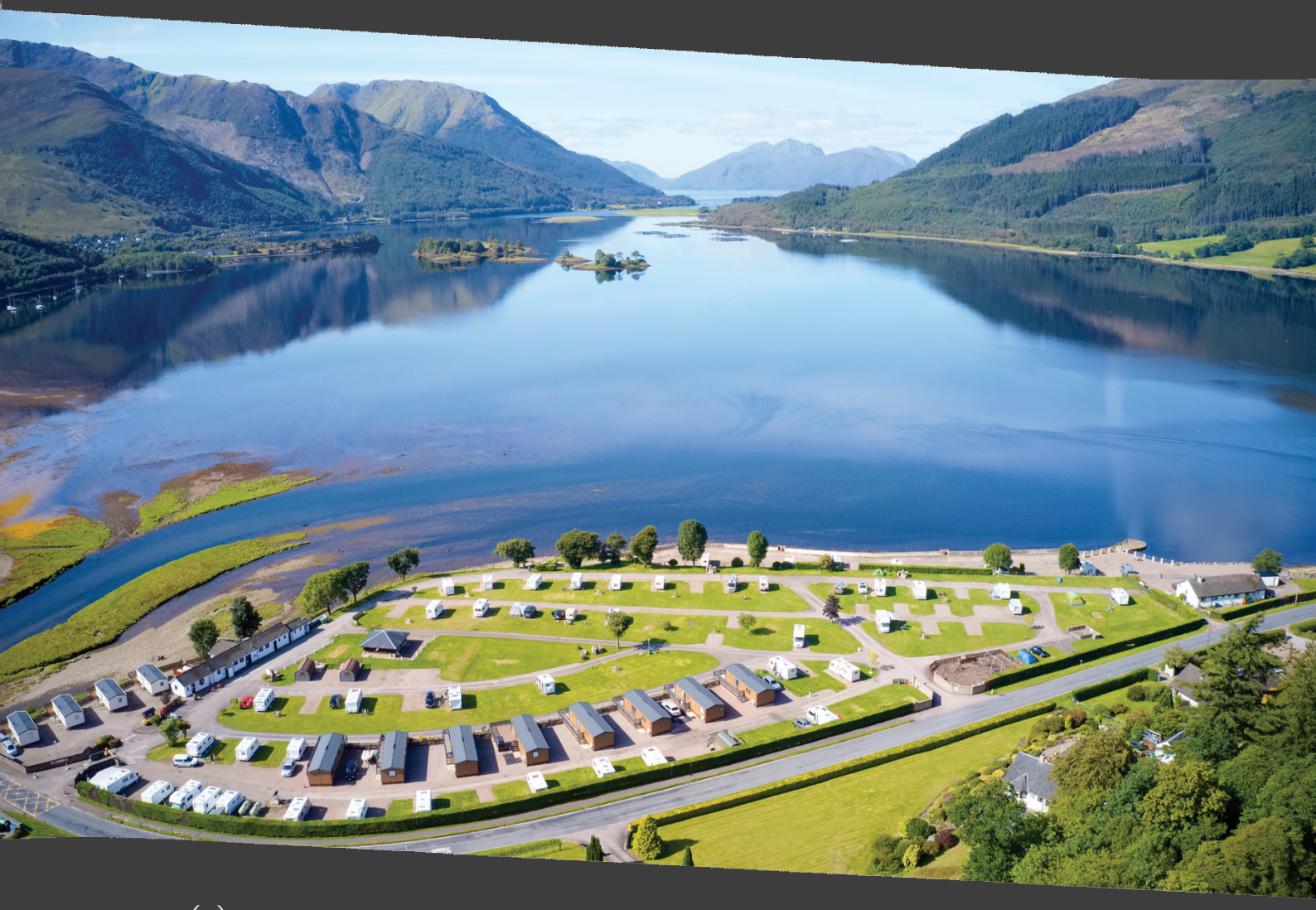

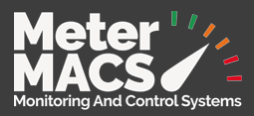

## **Table of Contents**

| Registering an Account     | Page 1  |
|----------------------------|---------|
| Signing In and Dashboard   | Page 3  |
| Marina or Caravan          | Page 4  |
| Тор Up                     | Page 5  |
| Arrive                     | Page 6  |
| PIN Number                 | Page 7  |
| Transfer between utilities | Page 8  |
| Adding asset               | Page 9  |
| Adding Provider            | Page 10 |
| Statement                  | Page 11 |
| Edit My Profile Details    | Page 12 |
| Help and Support           | Page 13 |

Please Note that end user/customer support and account enquires are provided in the first instance by the provider, and they will contact Meter Macs for further technical support.

In some instances, customers will be directed to contact Meter Macs directly to resolve any potential issues that arise.

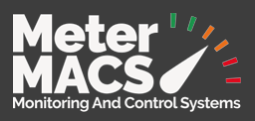

Welcome to the Meter - Macs customer portal guide.

To introduce your customers to the system, please guide them to the Portal website.

## **Registering an Account**

- 1. Navigate to <u>https://portal.meter-macs.com/</u>
- 2. Click the Sign Up Button to register your new account.

|                                                                           | Meter MACS Portal                        |
|---------------------------------------------------------------------------|------------------------------------------|
|                                                                           |                                          |
| Smart Power Management Effortlessly Control and Monitor Your Energy Usage | Password*   Remember me Forgot password? |
|                                                                           | Sign In                                  |
|                                                                           | Don't have an account? Sign Up 2         |
|                                                                           |                                          |

- 3. On the next screen select your provider from the drop down list. Your provider is the site or organisation that manages the facilities.
- 4. Fill in the required details and click next.

|                         | Account Details                    |          |                                                                                                    |
|-------------------------|------------------------------------|----------|----------------------------------------------------------------------------------------------------|
|                         | Select your provider               | 3        |                                                                                                    |
|                         | Select provider Set up credentials |          |                                                                                                    |
| Smart metering solution | Email *<br>Password*               |          |                                                                                                    |
|                         | Confirm Password*                  | <u> </u> |                                                                                                    |
|                         | Next                               | 4        | F                                                                                                    |
|                         | Already have an account? sign      | n in     | A Contraction of the second second se |

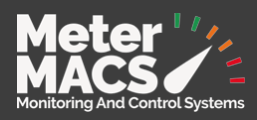

|                                                                                      | Personal Details                                                                                    |
|--------------------------------------------------------------------------------------|----------------------------------------------------------------------------------------------------|
| MARKED AND AND AND AND                                                               | Set up your profile                                                                                 |
|                                                                                      | Title V First Name*                                                                                 |
|                                                                                      | Address*                                                                                            |
|                                                                                      | City Postcode*                                                                                      |
| Smart metering solution                                                              |                                                                                                    |
| Gain complete control over your energy usage                                         | Asset Name                                                                                          |
|                                                                                      | Review & confirm5                                                                                   |
|                                                                                      | Lagree to the Meter MACS's terms and conditions of     Lagree to the Meter MACS's privacy policy of |
|                                                                                      | •                                                                                                   |
| a free to be to the to the to the top to the top top top top top top top top top top | Bock Sign Up                                                                                        |
|                                                                                      | Already have an account? Sign in                                                                    |

- 5. Fill in your personal details and tick the boxes to agree to the terms and conditions and privacy policy.
- 6. Click the red sign up button.

\*If you have already registered a notice will appear (as below) to allow you to add another provider on the same login details.

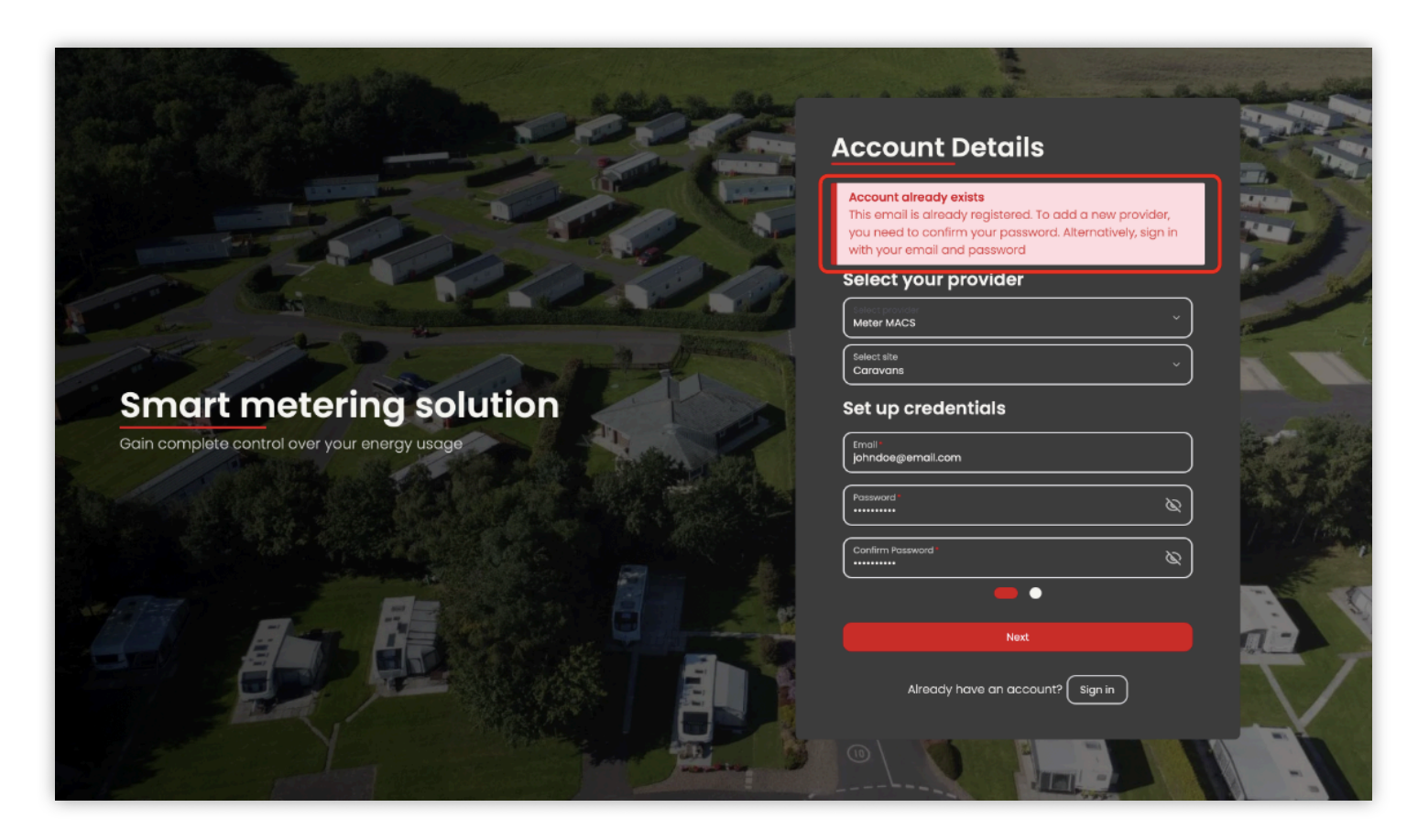

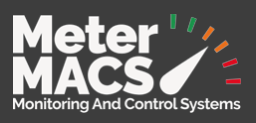

## Signing in and Dashboard

1. After completing registration you will receive an email to confirm your account set up and to verify your email address. This will automatically take you to the dashboard.

The new look dashboard will be the first page to load. This will give you an up to date snapshot of your account. Current sessions, recent transactions and usage data will be displayed in sections.

|             | Caravans     Add new provider 2                                                                                                    | Meter 1/2                                                                                                    | John Doe<br>johndoe@email.com                                   |
|-------------|----------------------------------------------------------------------------------------------------|----------------------------------------------------------------------------------------------------|-----------------------------------------------------------------|
|             | 🐯 My Caravan 🛛 🕅 Add new asset                                                                                                    | Electricity                                                                                                    | C Refresh                                                       |
| 0<br>©<br>© | Current Balance:<br>£19.92<br>Last updated: 24 Dec 2024 at 08:30<br>Refund Top Up<br>Portal Transactions 4<br>Top-up 4<br>23 Dec 2024 at 1320<br>Current Balance:<br>Last updated: 24 Dec 2024 at 08:30<br>Current Balance:<br>Last updated: 24 Dec 2024 at 08:30<br>Current Balance:<br>Last updated: 24 Dec 2024 at 08:30<br>Current Balance:<br>Last updated: 24 Dec 2024 at 08:30<br>Current Balance:<br>Last updated: 24 Dec 2024 at 08:30<br>Current Balance:<br>Last updated: 24 Dec 2024 at 08:30<br>Current Balance:<br>Last updated: 24 Dec 2024 at 08:30<br>Current Balance:<br>Last updated: 24 Dec 2024 at 08:30<br>Current Balance:<br>Last updated: 24 Dec 2024 at 08:30<br>Current Balance:<br>Portal Transactions 4<br>23 Dec 2024 at 13:20 | Socket Information         Socket UMV-12, Upper Meadow View         Usage       Estimated Cost         0 KWh       £0         0 Socket UMV-12, Upper Meadow View         Disconnect                                                                                                    | 3<br>Off On<br>Started<br>Just Now<br>Usage Balance<br>80<br>60 |
|             | No more transactions<br>You have no more transactions to show<br>PIN Number<br>Change PIN                                                                                                    | 2<br>2<br>2<br>2<br>2<br>Need Help?<br>Check out our Frequently Asked Questions<br>Or visit our Youtube Channel<br>Didn't find what you need?<br>Contact Meter MACS support at:<br>Ernai: support@meter-macs.com<br>Phone: 01268 533615<br>Address: Unit 2, Bentalls Business Park, Pipp:<br>3BN | 20<br>23 Dec                                                    |
| ÷           |                                                                                                    |                                                                                                    |                                                                 |

- 1. The current balance of the account is shown on the left of the screen.
- 2. Your current provider is displayed above, along with the button to add a new provider.

If you have multiple vehicles or vessels they can all be added and managed from a centralised login. This will allow you to have separate details for each vehicle and maintain an account balance for utility use.

- 3. The current session(for the selected asset) is displayed at the top centre of the screen along with the toggle button. The toggle will allow you to engage or stop the feed of electricity to the connected vehicle.
- 4. All your recent portal transactions will show here, this can include top-ups, transfers (for multiple utilities) and refunds.
- 5. If you use a pin number at the provider site you will be able to change it using the PIN section .

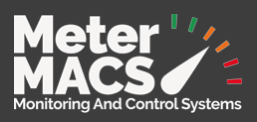

## Marina or Caravan

The website will change its colour scheme based on the provider, green for caravan parks and blue for marinas.

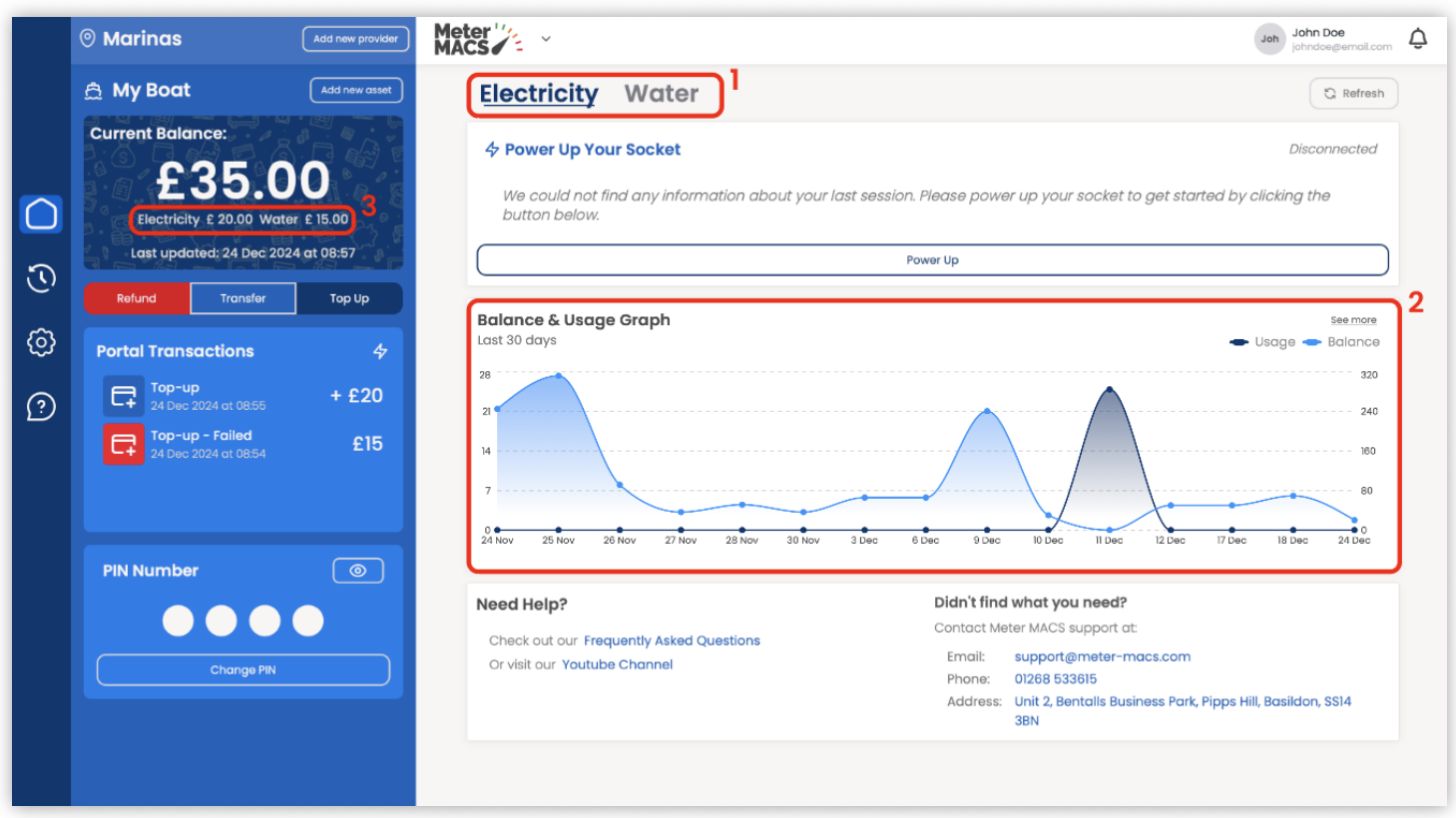

### Utility Service type

The utility service type is displayed on the central section. If you have an account with electricity and water , for example, you should see them both at the top, click the utility you wish to view the information for.

- 1. The active one will have the blue/green colour and it will be underlined. To switch, you just need to tap the utility you want to access. Currently the utility types are: Electricity, Water and Gas services.
- 2. A chart combining Balance and Usage gives a quick visualization of service type usage and balance over the last 30 days.
- 3. If you have multiple service types, your individual balances will be shown underneath the total balance.

Each utility type will have its own balance, if you're running out of electricity balance, the system will not use from the total balance. You can transfer money between utilities.

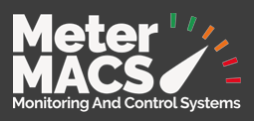

## <u>Top Up</u>

Using a prepaid account, customers are able to load on credit for the provider they are currently logged in to

1. Click on the green (or blue if marina) Top Up button and a new popup window will appear

|         | Current Bolance:                                                           | Power Up Your Socket     Disconnected                                                                     |
|---------|----------------------------------------------------------------------------|----------------------------------------------------------------------------------------------------|
|         | £17.54                                                                     | Usage Estimated Cost Duration Started<br>7.31 kWh E 2.38 0 hours 24 Dec 2024                              |
| C       | Top Up                                                                     | 🔁 Тор Up 🛛 🗙                                                                                              |
| $\odot$ |                                                                            | 零版的数字 Your payment is secure with us                                                                      |
| 1       | Top-up<br>23 Dec 2004 of 1020         + £20           No more transactions | Please select the amount you want to top up       Electricity     £10     £15     £20     £50       Other |
|         |                                                                            | Close Next                                                                                                |

2. Select from the options the amount you wish to top up.

#### 3. Click next to move to the payment details.

|            | US My Caravan          | Electricity                                                           |                        | G Refresh                                                  |
|------------|------------------------|-----------------------------------------------------------------------|------------------------|------------------------------------------------------------|
|            | Current Balance:       | 🔂 Payment Details                                                     | :                      | X                                                          |
| 0          | £17.54                 | Tour payment is secure with us Card Details Cardholder Nome* John Doe |                        | Duration Started<br>0 hours 24 Dec 2024                    |
| $\bigcirc$ |                        | Card Number*<br>4444 4444 4444 4444                                   | VISA                   | Increase<br>Usage — Balance                                |
|            | Portal fransactions -9 | Expiry Date *<br>12/31                                                | Security Code *<br>123 |                                                            |
| 2          |                        | Apple Pay                                                             | G Google Pay           | 4                                                          |
|            |                        | Billing Address                                                       |                        |                                                            |
|            |                        | Address Line 1*<br>Address                                            | Address Line 2         | 4 Dec 20 Dec 34 Dec                                        |
|            |                        | City*<br>City                                                         | Postcode *<br>Postcode | ( what you need?                                           |
|            |                        | Country<br>United Kingdom                                             | ×                      | support generaler-mass.com                                 |
|            |                        | • •                                                                   |                        | 5 Unit 2, Bentalts Business Park, Pipps HB, Basildon, 5514 |
|            |                        | Back                                                                  | Next                   |                                                            |
|            |                        |                                                                       |                        |                                                            |

4. Fill in the billing details registered for the card you are paying with. Fields marked with an \* are essential Information.

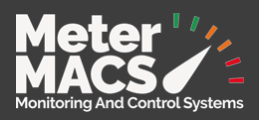

5. Click next and the system will send the details through the secure payment gateway for authorisation.

A progress bar will displayed on screen to notify you of the status of the payment processing.

Once complete a confirmation message will be displayed and you account balance will be automatically adjusted to reflect the top up amount.

#### <u>Arrive</u>

To begin vending services at your location, select Power up from the central section of the page.

- 1. Use the drop down menu to select the site you are visiting from this provider.
- 2. Use the second drop down to select the bollard you wish to connect to.

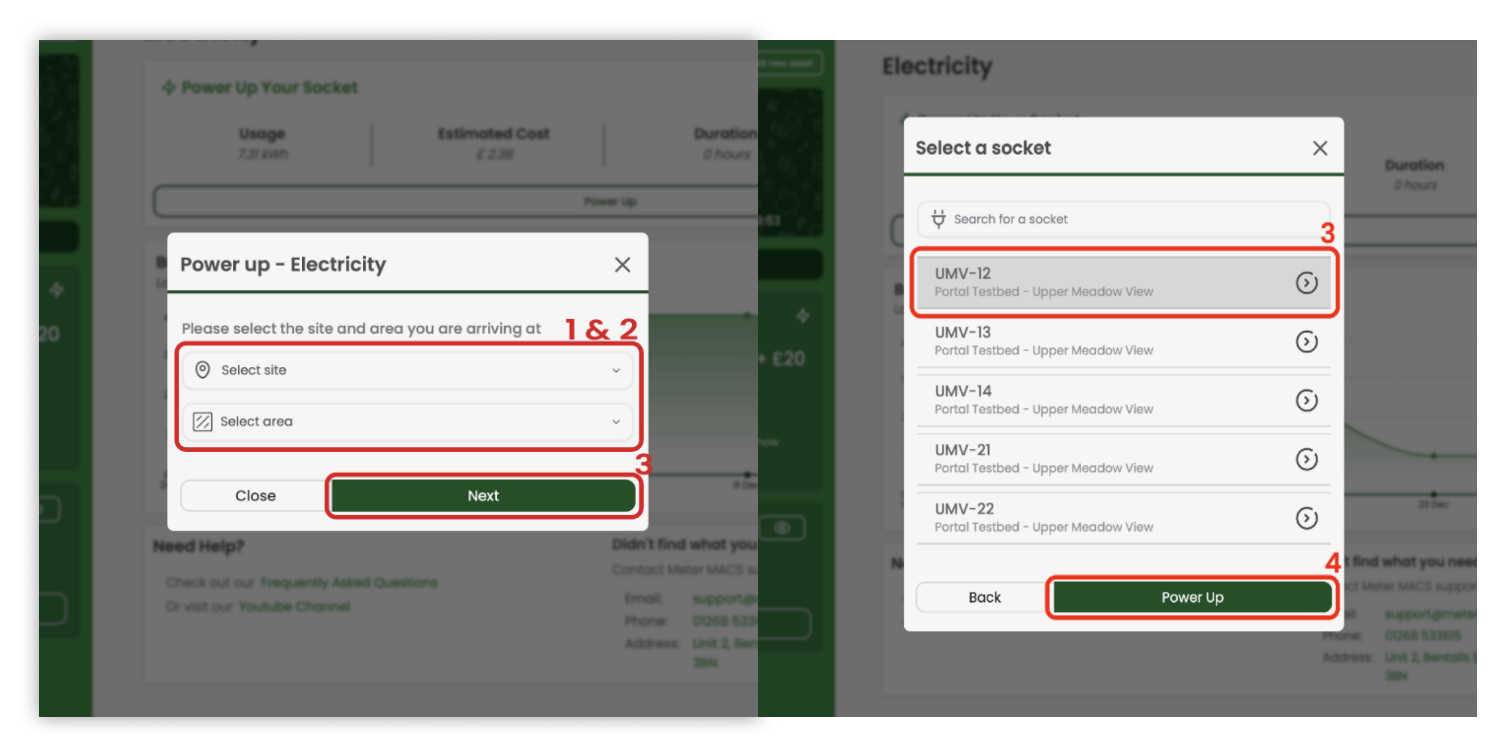

- 3. After clicking next, a list of sockets available will show up. You can also search using the field above. Once ready, click on the socket you want. (Make sure it becomes highlighted).
- 4. Click the green Power Up button.
- 5. A loading popup window will appear while communicating with the socket. This might take between 10 to 30s, depending on the communication. Please wait patiently and do not unplug your vehicle / boat until you receive a confirmation.

An alert will pop up if a power socket has not been connected to the outlet.

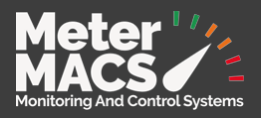

7

6. The screen will update and display the status of the service and an additional toggle button (top right of the central area) to turn the service on or off.

This will arrive your account to the socket location and provide you with the utility required. If this is electricity and you need to remove your account from the socket, simply unplug your power cable; this will tell the system to vacate your account and stop any further usage charging.

#### Pin Number

Pin numbers are required for provider sites with keypad entry.

Joh John Doe Meter // Marinas
 Marinas
 Marinas
 Marinas
 Marinas
 Marinas
 Marinas
 Marinas
 Marinas
 Marinas
 Marinas
 Marinas
 Marinas
 Marinas
 Marinas
 Marinas
 Marinas
 Marinas
 Marinas
 Marinas
 Marinas
 Marinas
 Marinas
 Marinas
 Marinas
 Marinas
 Marinas
 Marinas
 Marinas
 Marinas
 Marinas
 Marinas
 Marinas
 Marinas
 Marinas
 Marinas
 Marinas
 Marinas
 Marinas
 Marinas
 Marinas
 Marinas
 Marinas
 Marinas
 Marinas
 Marinas
 Marinas
 Marinas
 Marinas
 Marinas
 Marinas
 Marinas
 Marinas
 Marinas
 Marinas
 Marinas
 Marinas
 Marinas
 Marinas
 Marinas
 Marinas
 Marinas
 Marinas
 Marinas
 Marinas
 Marinas
 Marinas
 Marinas
 Marinas
 Marinas
 Marinas
 Marinas
 Marinas
 Marinas
 Marinas
 Marinas
 Marinas
 Marinas
 Marinas
 Marinas
 Marinas
 Marinas
 Marinas
 Marinas
 Marinas
 Marinas
 Marinas
 Marinas
 Marinas
 Marinas
 Marinas
 Marinas
 Marinas
 Marinas
 Marinas
 Marinas
 Marinas
 Marinas
 Marinas
 Marinas
 Marinas
 Marinas
 Marinas
 Marinas
 Marinas
 Marinas
 Marinas
 Marinas
 Marinas
 Marinas
 Marinas
 Marinas
 Marinas
 Marinas
 Marinas
 Marinas
 Marinas
 Marinas
 Marinas
 Marinas
 Marinas
 Marinas
 Marinas
 Marinas
 Marinas
 Marinas
 Marinas
 Marinas
 Marinas
 Marinas
 Marinas
 Marinas
 Marinas
 Marinas
 Marinas
 Marinas
 Marinas
 Marinas
 Marinas
 Marinas
 Marinas
 Marinas
 Marinas
 Marinas
 Marinas
 Marinas
 Marinas
 Marinas
 Marinas
 Marinas
 Marinas
 Marinas
 Marinas
 Marinas
 Marinas
 Marinas
 Marinas
 Marinas
 Marinas
 Marinas
 Marinas
 Marinas
 Marinas
 Marinas
 Marinas
 Marinas
 Marinas
 Marinas
 Marinas
 Marinas
 Add new Ŷ 🚊 My Boat Add new asset **Electricity** Water G Refresh Current Balance: 4 Power Up Your Socket Disconnected 5 We could not find any information about your last session. Please power up your socket to get started by clicking the  $\bigcirc$ £ 15.00 button below. Last updated: 24 Dec 2024 at 13:02 Power Up  $\mathfrak{O}$ Top Up Balance & Usage Graph See more ල Last 30 days Balance Usade Portal Transactions C7 + £20 ? Top-up - Failed 5 0 PIN Number Need Help? Didn't find what you need? Contact Meter MACS support at Check out our Frequently Asked Questions Email: support@meter-macs.com Or visit our Youtube Channel Phone: 01268 533615 Address: Unit 2, Bentalls Business Park, Pipps Hill, Basildon, SS14 3BN Ð

This section will show a system generated pin number.

- 1. To view the pin click the eye icon, and again to cover the pin.
- 2. Clicking the Change Pin button will open a popup window where you can enter your new pin.

| 3       | Loss updoned, 24 Dec 2024 I | Power Up                                                                       |
|---------|-----------------------------|--------------------------------------------------------------------------------|
| 67      |                             | Change your PIN X                                                              |
| $\odot$ |                             |                                                                                |
|         |                             | You can use this PIN on one of the Meter MACS keypads to power up your assets. |
|         |                             | Enter PIN                                                                      |
|         |                             |                                                                                |
|         |                             | Confirm PIN 0                                                                  |
|         |                             | *The PIN number should be between 1000 and 9999                                |
|         |                             | Cancel Change PIN                                                              |
|         |                             | need help?                                                                     |
|         |                             | Contact Meter MACS support at                                                  |

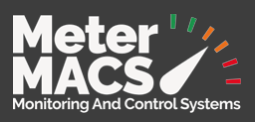

## Transfer between utilities

Using a prepaid account, customers are able to load on credit for the provider they are currently logged in to

1. Click on the Transfer button and a new popup window will appear.

|         |                                              | MACS                                                                                                    | Anto Dos                                                                        | 4 |
|---------|----------------------------------------------|----------------------------------------------------------------------------------------------------|---------------------------------------------------------------------------------|---|
|         |                                              | Electricity Water                                                                                        |                                                                                 |   |
|         | Current Balance:                             | & Power Up Your Socket                                                                                   |                                                                                 |   |
|         | £35.00<br>Electricity £ 20.00 Wester £ 15.00 |                                                                                                    |                                                                                 |   |
| 3       | Transfer                                     | Transfer funds X                                                                                         |                                                                                 |   |
| $\odot$ | Portal Transactions                          | Transfer from: Transfer to:                                                                              | hames<br>hoge — Balance                                                         |   |
| 1       | € 100-up + £20                               | Electricity £20 ~ El5 ~                                                                                  |                                                                                 |   |
|         |                                              | Amount:<br>10 15 20 30 50 3<br>Other                                                                     | 80<br>80<br>80<br>80<br>80<br>80<br>80<br>80<br>80<br>80<br>80<br>80<br>80<br>8 |   |
|         |                                              | Close Transfer                                                                                           |                                                                                 |   |
|         |                                              | Check out our Frequently Asked Questions Email: support at:                                              |                                                                                 |   |
|         |                                              | Or visit our Youtube Channel Phone: 01268 533615<br>Address: Unit 2, Bentalts Business Park, Pipps Hill, | Bosildor, 5514                                                                  |   |
|         |                                              |                                                                                                    |                                                                                 |   |
| Ð       |                                              |                                                                                                    |                                                                                 |   |

- 2. Select which service you wish to transfer funds from and to, for example, Electricity to Water. When you select an utility, the current funds for that utility will show on the right.
- 3. Select the amount you want to transfer over. You can only transfer an amount below your current total for that utility, use the above to make sure you've got enough funds.
- 4. Click the transfer button. A loading popup window will appear while the system processes the transfer.
- 5. Once complete, you will receive a confirmation of success.

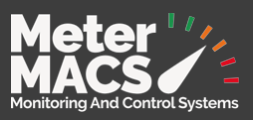

## Adding Asset

After completing registration and logging into your account, you can add additional assets. If for example you have multiple vessels at multiple locations with the same provider, you can add the assets to your account and have a separate section of the portal for that particular vessel.

|            | Caravans                                              | Meter MACS                                                                             | 😸 Anton Dom                                                                                                    |
|------------|-------------------------------------------------------|----------------------------------------------------------------------------------------|----------------------------------------------------------------------------------------------------|
|            | Add new asset                                         | Electricity                                                                            |                                                                                                    |
|            |                                                       | 4 Power Up Your Socket                                                                 |                                                                                                    |
| $\bigcirc$ | £17.54                                                | Usage Estimated Cost<br>7.31 km £ 2.38                                                 | Duration Started<br>0 hours 24 Dec 2024                                                                                                    |
| 3          |                                                       | ,                                                                                      | Power Up                                                                                                    |
| ٢          |                                                       | Add New Asset                                                                          | × o                                                                                                    |
| 0          | No more transactions<br>Tou have no more transactions | Enter the name of the asset you want to add Asset Name Enter asset name                |                                                                                                    |
|            |                                                       | Cancel Add Asset                                                                       | 1 Tec 27 Dec 21 Dec                                                                                                    |
|            |                                                       | Need Help?<br>Check out our Trequently Asked Questions<br>Or visit our Youtube Channel | Didn't find what you need?<br>Contact Meter MACS support at:<br>Email: support@meter-macs.com<br>Phone: 00268 533615<br>Address: Unit 2, Bentalls Business Park, Pipps HB, Basildon, 5514<br>38N |
| ÷Ð         |                                                       |                                                                                        |                                                                                                    |

- 1. Clicking the add assets button a pop up window will appear allowing the addition of assets.
- 2. Type in the name of the assets.
- 3. Click the Add asset button.
- 4. Your new asset will be added and you will be asked if you wish to switch to the new asset dashboard page.

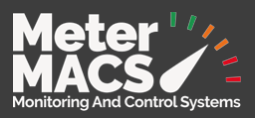

## **Adding Provider**

After completing registration and logging into you account, you can add additional providers. If, for example, you have multiple sites you visit, you will need an account for that provider. To add a new provider you can either register using the same email, and confirming your password, or by pressing the Add new provider button.

|         | Caravans Add               | new provider | Meter MACS                                      |                                            |                                                   | Attended Street Street Street Street |
|---------|----------------------------|--------------|-------------------------------------------------|--------------------------------------------|---------------------------------------------------|--------------------------------------|
|         |                            |              | Electricity                                     |                                            |                                                   |                                      |
|         |                            |              | & Power Up Your Socket                          |                                            |                                                   |                                      |
|         | £17.54                     |              | Usage<br>7.81 killer                            | Estimated Cost<br>£238                     | Duration<br>0 hours                               | Started<br>24 Dec 2024               |
| C       |                            |              | Add new provider                                | 2                                          | <mark>έ3</mark>                                   |                                      |
| $\odot$ |                            |              | Select your new provider                        |                                            |                                                   | - Usoga - Rotorca                    |
| 0       | Top-up 21 Dec 2024 of 1920 |              | Select provider                                 |                                            | ·                                                 |                                      |
|         |                            |              | Select your asset<br>Asset Name<br>Select asset |                                            | ·                                                 |                                      |
|         |                            |              | Review & confirm                                |                                            | 4                                                 |                                      |
|         |                            |              | I agree to the Meter MACS's                     | erms and conditions (2<br>privacy policy 🖉 | 5                                                 | 23 Sec. 24 Sec.                      |
|         |                            |              | Close                                           | Add provider                               | t find what you need?<br>or Meter MACS support at |                                      |
|         |                            |              | Or visit our Youtube Channel                    |                                            | Emoit support,gimeter-moci<br>Phone: 01268 533615 |                                      |
|         |                            |              |                                                 |                                            | Address: Unit 2, Bentalis Busines<br>38N          | ss Park, Pippis Hill, Basildon, 5314 |
|         |                            |              |                                                 |                                            |                                                   |                                      |
| Ð       |                            |              |                                                 |                                            |                                                   |                                      |

- 1. Click the Add new provider button at the top left of the page.
- 2. From the dropdown list, select the provider you want to add.
- 3. If, for example, you have one caravan that you travel around sites and you named it, you can use the same name by selecting from the dropdown. You can also add a new asset by selecting the "Add new asset" option, or you can leave it as it is.
- 4. Each provider has its own terms and conditions, so you will need to agree to the terms for each provider. Clicking the "terms and conditions" link will load a page for you to be able to read them.
- 5. Click the add provider button. A loading popup screen will appear while the system processes your request. After its done you will be popped up with a confirmation screen. You can immediately switch to the new provider by clicking the button, or just close the popup. This will keep you under the same page.

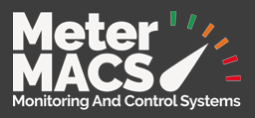

11

## Statement

To get to this page, just press on the second icon in the main navigation bar on the left. You will be presented with a table showcasing all your sessions, top-ups and refunds.

|            | Met<br>MAC | ter 🎾 👋                                    |                                             |             |                         |         | John Doe johndce@ernal.com              |
|------------|------------|--------------------------------------------|---------------------------------------------|-------------|-------------------------|---------|-----------------------------------------|
|            | Statement  |                                            |                                             |             |                         |         |                                         |
|            |            | Q Search by date, reading, amount, balance |                                             |             |                         |         |                                         |
| $\bigcirc$ |            | Туре                                       | Date v                                      | Tetal Usage | Estimated Cost / Amount | Balance | Action                                  |
| 3          |            | Session                                    | 24 Dec 2024 at 08:46 - 24 Dec 2024 at 09:32 | 7.31 kWh    | £0                      | 19.92   | View Receipt                            |
|            |            | Session                                    | 23 Dec 2024 at 13:28 - 23 Dec 2024 at 13:34 | 0.25 KWh    | £0                      | 20      | View Receipt                            |
| Ô          |            | Refund (cash)                              | 23 Dec 2024 at 13:27                        | -           | - 259.61                | 20      | -                                       |
| ୍          |            | Session                                    | 6 Dec 2024 at 18:13 - 6 Dec 2024 at 18:40   | 0 kWh       | £0                      | 79.81   | View Receipt                            |
| Ý          |            | Тор-ир                                     | 3 Dec 2024 at 14:43                         | -           | £10                     | 79.61   |                                         |
|            |            | Top-up                                     | 3 Dec 2024 at 13:49                         | -           | £10                     | 69.61   | -                                       |
|            |            | Тар-ир                                     | 3 Dec 2024 at 13:38                         | -           | £15                     | 59.61   | -                                       |
|            |            | Тор-ир                                     | 3 Dec 2024 at 13:27                         | -           | £15                     | 44.61   | 1 A A A A A A A A A A A A A A A A A A A |
|            |            | Session                                    | 26 Nov 2024 at 16:21 - 26 Nov 2024 at 16:22 | 0 kWh       | 20                      | 29.61   | View Receipt                            |
|            |            | Session                                    | 26 Nov 2024 at 16:13 - 28 Nov 2024 at 16:13 | 0 kWh       | £D                      | 29.61   | View Receipt                            |
|            |            | 10 rows in total.                          |                                             |             |                         |         | Previous Next                           |
|            |            |                                            |                                             |             |                         |         |                                         |
|            |            |                                            |                                             |             |                         |         |                                         |
| Ģ          |            |                                            |                                             |             |                         |         |                                         |

- 1. You can use this field to search for a specific transaction or session.
- 2. By default, your statement will only show you the last 30 days. To change, just select the date range you would like to see and wait for the table to update.
- 3. Each row will give you information on a session or transaction. The view receipt button might not be available for you, depending on your provider.

Please note that the receipt button cannot be used as a VAT Receipt momentarily. We are currently working on improving this feature. Thank you for understanding!

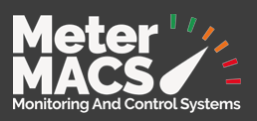

## Edit my profile details

To get to the edit account details page please click on the gear icon on the left navigation bar.

This page is divided into 3 sections, personal details, account information and notifications settings.

|                | Meter '/<br>MACS                                                                                       |                                      | John Doe<br>Johndoegema                                                       | Lcom Q |  |
|----------------|----------------------------------------------------------------------------------------------------|--------------------------------------|-------------------------------------------------------------------------------|--------|--|
|                | Personal Information                                                                                   |                                      | Account Information 2                                                         |        |  |
| -              |                                                                                                    |                                      | Edit your account information below                                           |        |  |
| $\bigcirc$     | Update your personal information below. This informatio<br>provide you with the best possible service. | n will be used to contact you and to | Email<br>johndoe@email.com                                                    |        |  |
| $\mathfrak{O}$ | Title First Name<br>Mr John                                                                            | Last Name<br>Doe                     | Two-Factor Authentication                                                     |        |  |
|                |                                                                                                    |                                      | Select the asset you want to view and edit                                    |        |  |
| ⊚              | Address                                                                                                |                                      | Asset<br>My Caravan                                                           |        |  |
| $\bigcirc$     | Address Line 2                                                                                         |                                      | Close Account Edit Account Change Password                                    |        |  |
| 2              | Address Line 3                                                                                         |                                      | 3                                                                             |        |  |
|                | City                                                                                                   | inty                                 | Notification Settings                                                         |        |  |
|                | Country Post<br>Post                                                                                   | code                                 | 🖂 Email 🛛 Portal                                                              |        |  |
|                |                                                                                                    |                                      | We will try to update the email notification settings for all of your assets. |        |  |
|                | Telephone                                                                                              | lle                                  | Power Failure                                                                 |        |  |
|                | Edit Detoils                                                                                           |                                      | Low Balance                                                                   |        |  |
|                |                                                                                                    |                                      | Socket Unplugged                                                              |        |  |
|                |                                                                                                    |                                      | Edit Settings                                                                 |        |  |
| Ð              |                                                                                                    |                                      |                                                                               |        |  |

- 1. Personal Information as the name suggests, will have all your data such as title, name, address etc.
- 2. Account information this is where you can find information in relation to the account and provider.

The edit account button will make the above fields editable, so you can enable two-factor authentication for your account, or change your email / asset name.

To change your password, just click the "change password" button. A popup will show asking you to confirm your current password, and introduce your new one.

3. Notification settings - shows you the options for receiving alerts via email and/or as a notification in the portal. Use the slide toggles to turn on or off the notifications you wish to receive.

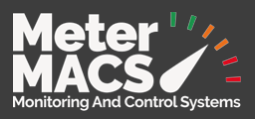

## **Help and Support**

Using the help icon on the main menu bar to the left of the screen will open the Help page. This page contains frequently asked questions, as well as the contact details for the specific provider.

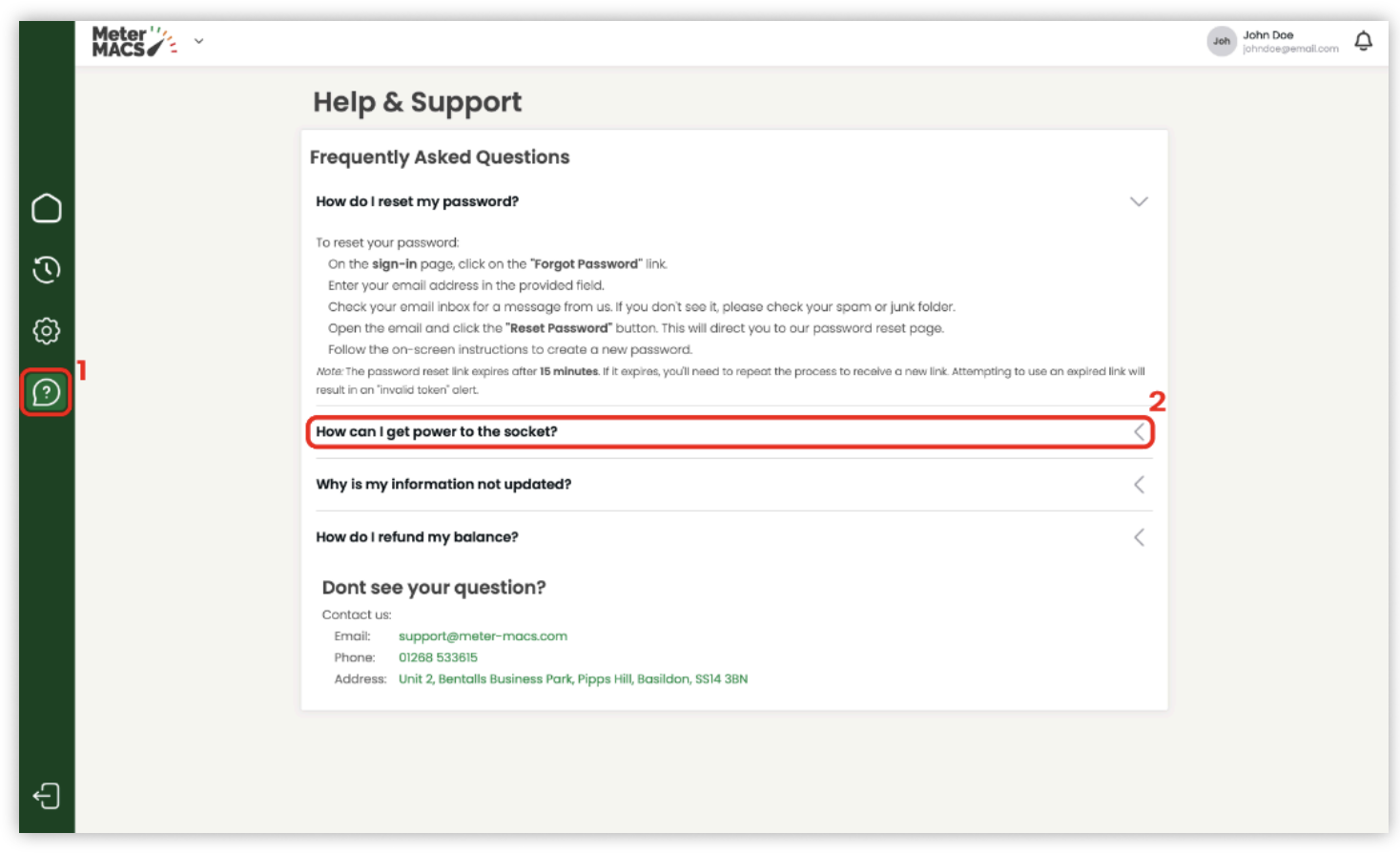

- 1. This section is here to provide you guidance on how to use the portal, in case you get stuck, using FAQs .
- 2. Just find a question you want an answer to, click on it and it will open up giving you step by step instructions and explanation.

The contact details for the current provider will also be shown.